11. How to remotely view the cameras on computer?

The Computer Management Software (named "VMS") enables you to view, playback and manage the camera system on PC Client.

**1** Connect NVR with LAN port of home router via Ethernet cable (make sure your system is "Connected").

Please go to our website directly to download PC software to your computer: http://www.ckkcamera.com/download\_category.php?id=12

Note: PC software for Windows system and for Mac system is different.

Install and run PC software on your computer and log in Default User Name: admin

Default Password: admin

| VMS       |               |  |
|-----------|---------------|--|
|           |               |  |
| UserName: | admin         |  |
| Password: | •••••         |  |
| 🔽 Rememb  | er Password   |  |
|           |               |  |
|           | SIGNIN CANCEL |  |

## 4 Add Device:

After logging in, the following window will pop up. If the computer and NVR are connected to the same network, click "Add devices automatically" to add the device.

| Select a way to add some devices. |
|-----------------------------------|
| Add devices automatically         |
| Add devices manually              |
| Do not show next time             |
|                                   |
| Ok Cancel                         |

If the computer and NVR are not connected to the same network, click "Add devices manually" to add the device.

| VMS Edme                                                           | Device Manager               |         |       |         |             |               | 0 1         |           |
|--------------------------------------------------------------------|------------------------------|---------|-------|---------|-------------|---------------|-------------|-----------|
| Online Devices: 0                                                  |                              |         |       |         |             |               |             |           |
| Name                                                               | CloudID                      | IP/Port |       |         | Protocol    |               | Gi          | roup      |
| IPV4 Search IPV6 Search Add Cloud Add All Devices: 0 Online: 0     |                              |         |       |         |             |               |             |           |
| In order to login device, modify ip autom     Manual Add Add Group | atically<br>Remove BackUp II | nport   | Group | Connect | rswa Status | Record Status | Connections | Operation |

## Fill in the device information

- ----Device name: Customize the system name (such as home, office, room...)
- ---Login Type: Select "Cloud ID"
- ---Cloud ID: Please login NVR and right-click mouse navigates to **Main Menu** --> **Advanced** -->**Version**, You can see the **Serial number**.
- ----Username & Password (same as NVR system).

| Add Device   |                  |    |  |        |  |
|--------------|------------------|----|--|--------|--|
| Device Name: | home             |    |  |        |  |
| Group:       | Default Group    |    |  |        |  |
| Login Type:  | CloudID          |    |  | Ŧ      |  |
| CloudID      | 2fdd0c4d69641bd4 |    |  |        |  |
| UserName:    | admin            |    |  |        |  |
| Password:    | •••••            |    |  |        |  |
| Protocol:    | ХМ               |    |  | ¥      |  |
|              |                  |    |  |        |  |
|              |                  |    |  |        |  |
|              |                  |    |  |        |  |
| Save         | e And Continue   | ОК |  | Cancel |  |

S View Camera on computer: After you add device successfully, please return to the main interface, click "**Live View**" to watch the video.

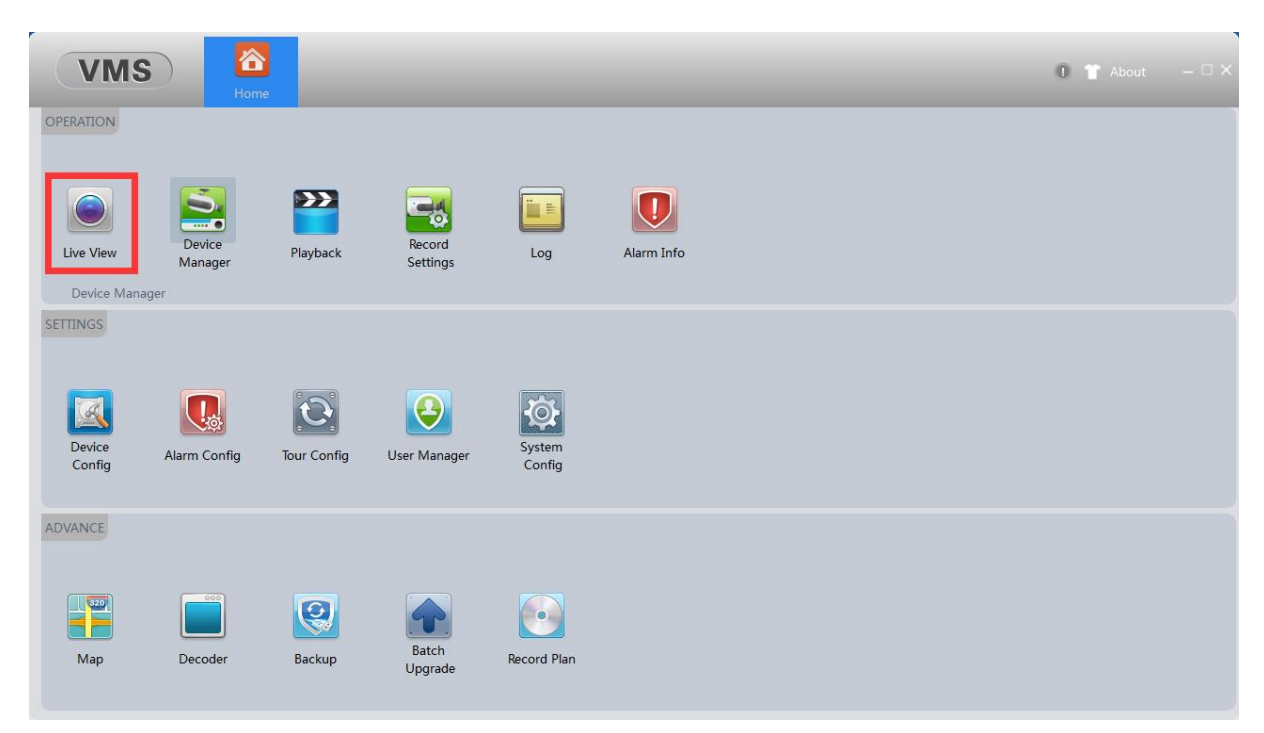

Please move the mouse to the device name, right click and select "**Open All By Main Stream**" to open all channels or double click each channel one by one to get the videos.

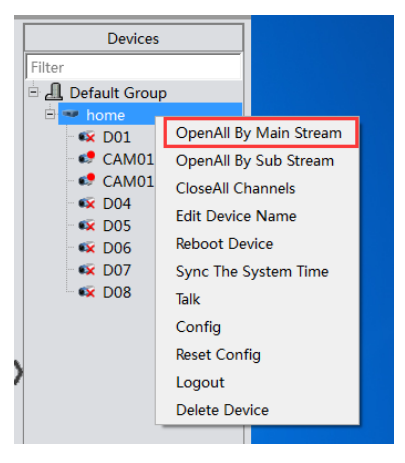

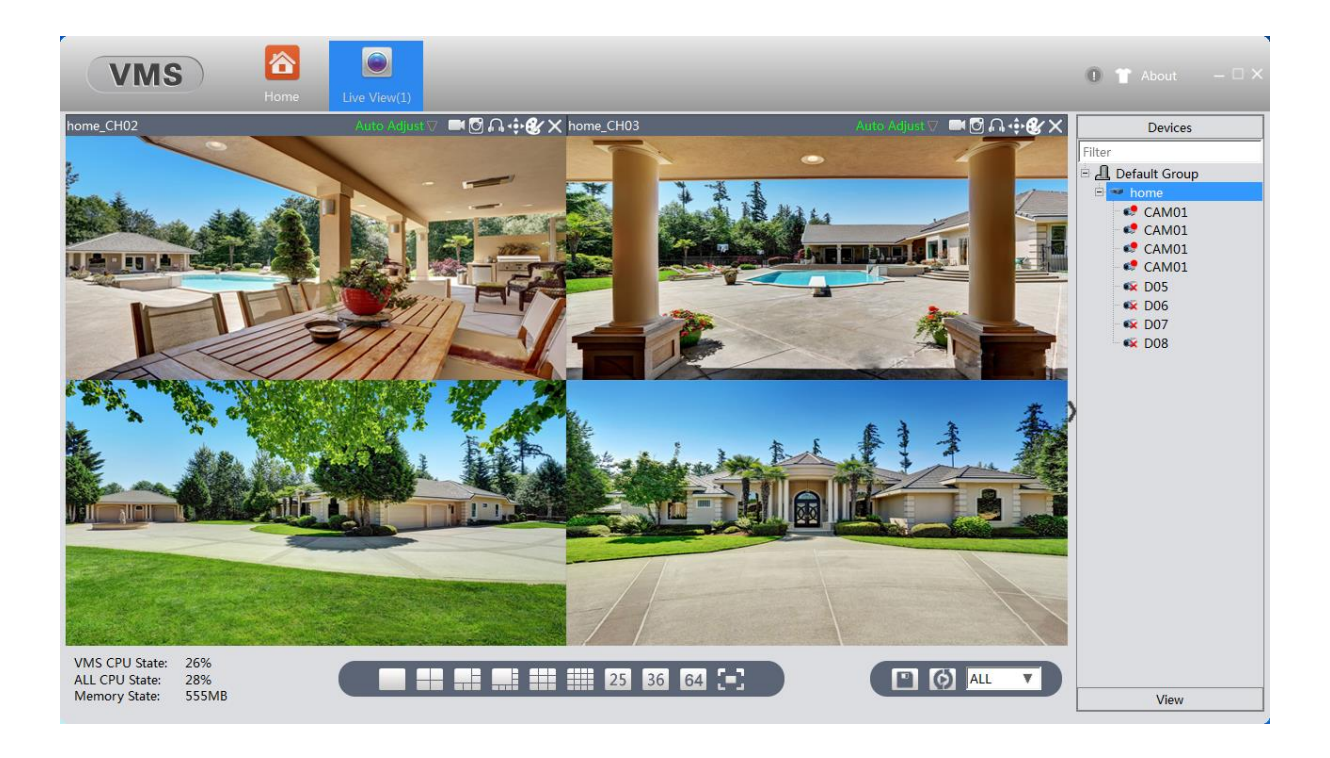

Please scan this QR code to learn more about VMS Client software.

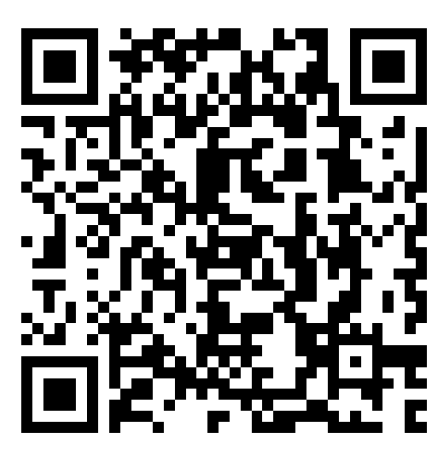